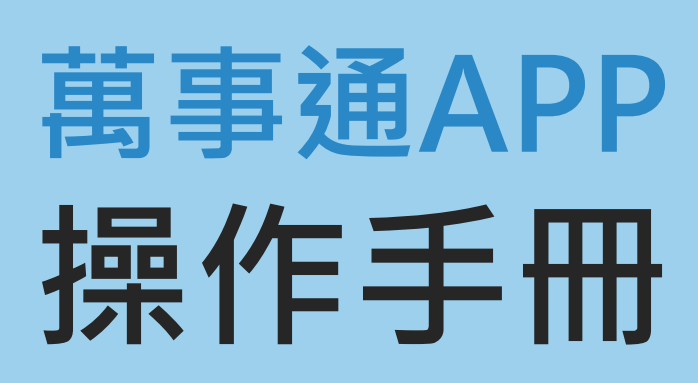

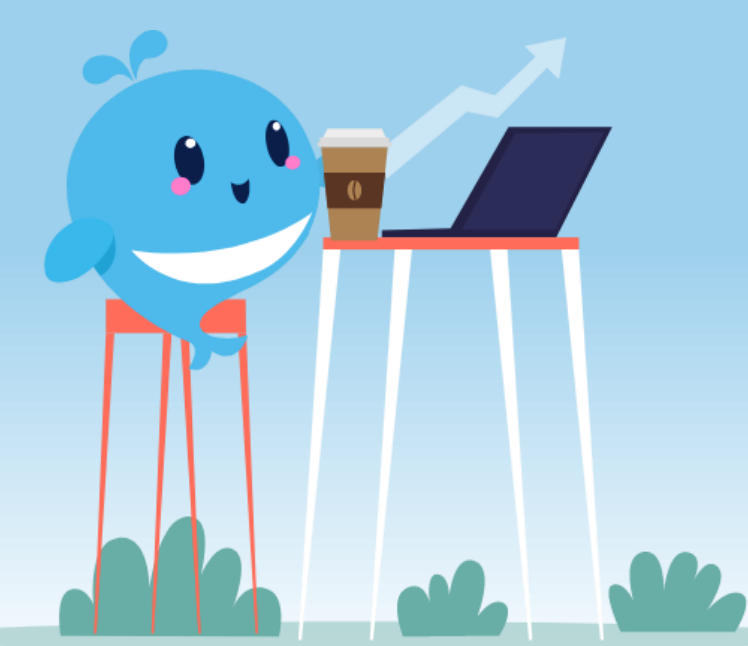

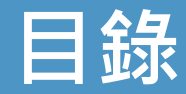

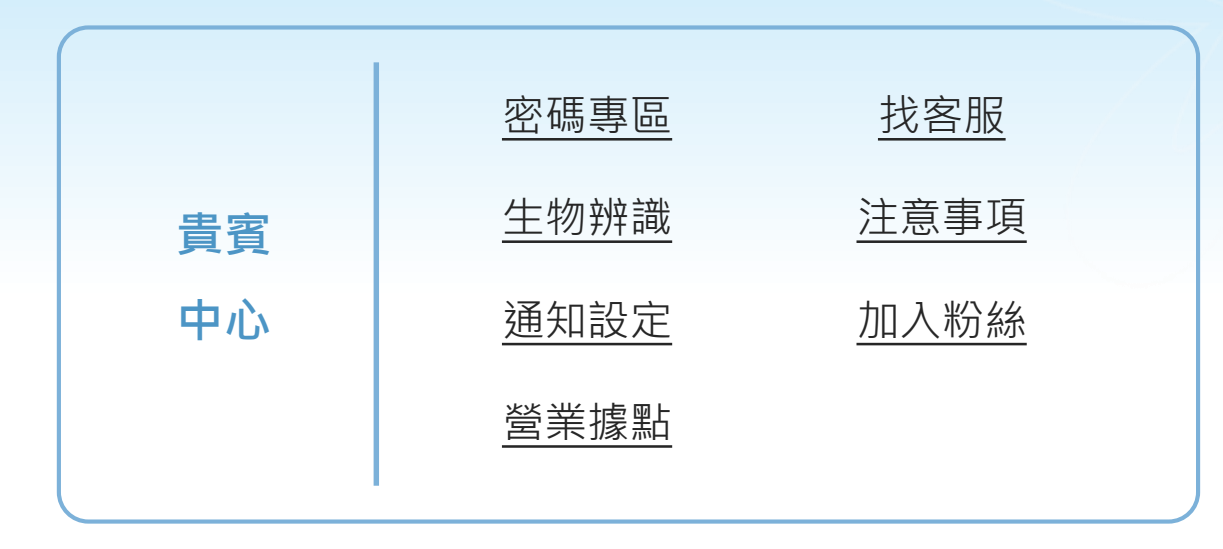

註:以iOS版本為例

Yuanta Financia 合元大證券 Securities

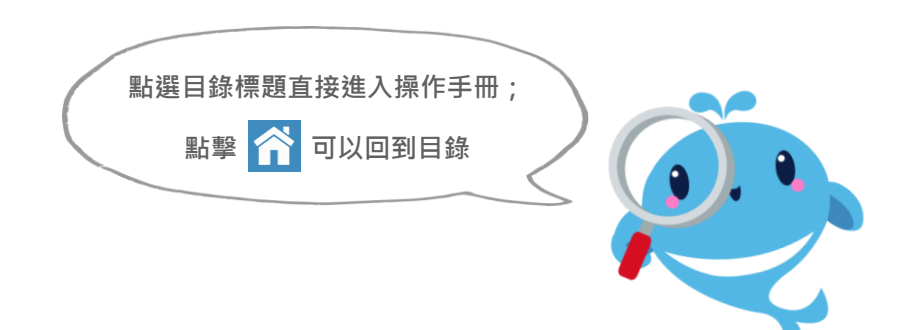

# 😭 貴賓中心

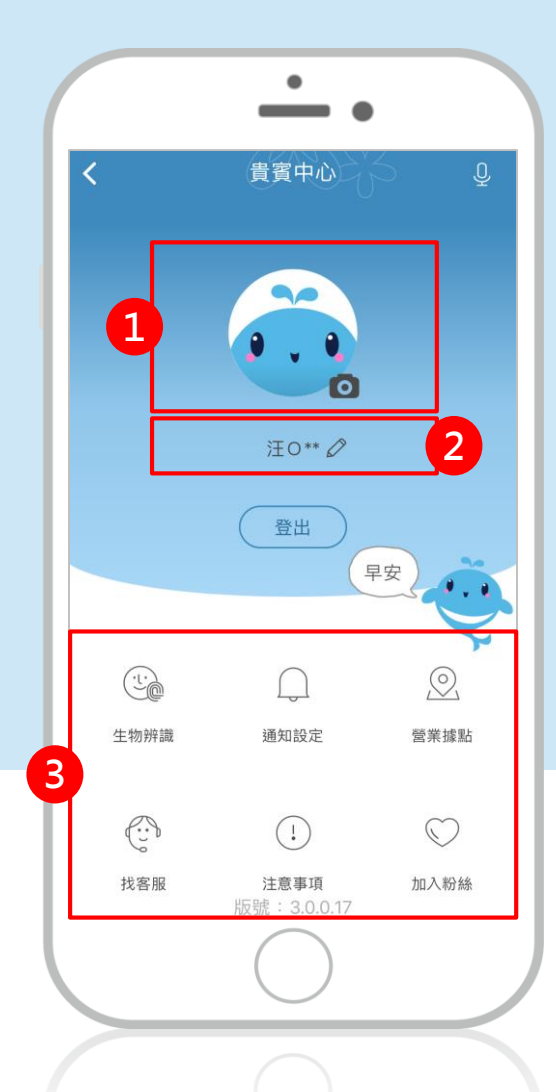

Yuanta Financia 介元大證券 <u>Securita</u>

- 1. 修改個人化圖像
- 2. 修改暱稱
- 3. 功能說明
  - 生物辨識 → 可使用指紋或臉部辨識快速登入
  - 通知設定 → 設定是否接收各項推播訊息
  - 營業據點 → 可查詢離您最近的分公司
  - 找客服 → 電話或郵件聯絡客服支援
  - 注意事項 → 服務、隱私與保密說明
  - 加入粉絲 → 務必加入,不漏接消息

貴賓中心 - 密碼專區 - 密碼解鎖

若不小心密碼輸入錯誤達三次,可以進行密碼解鎖

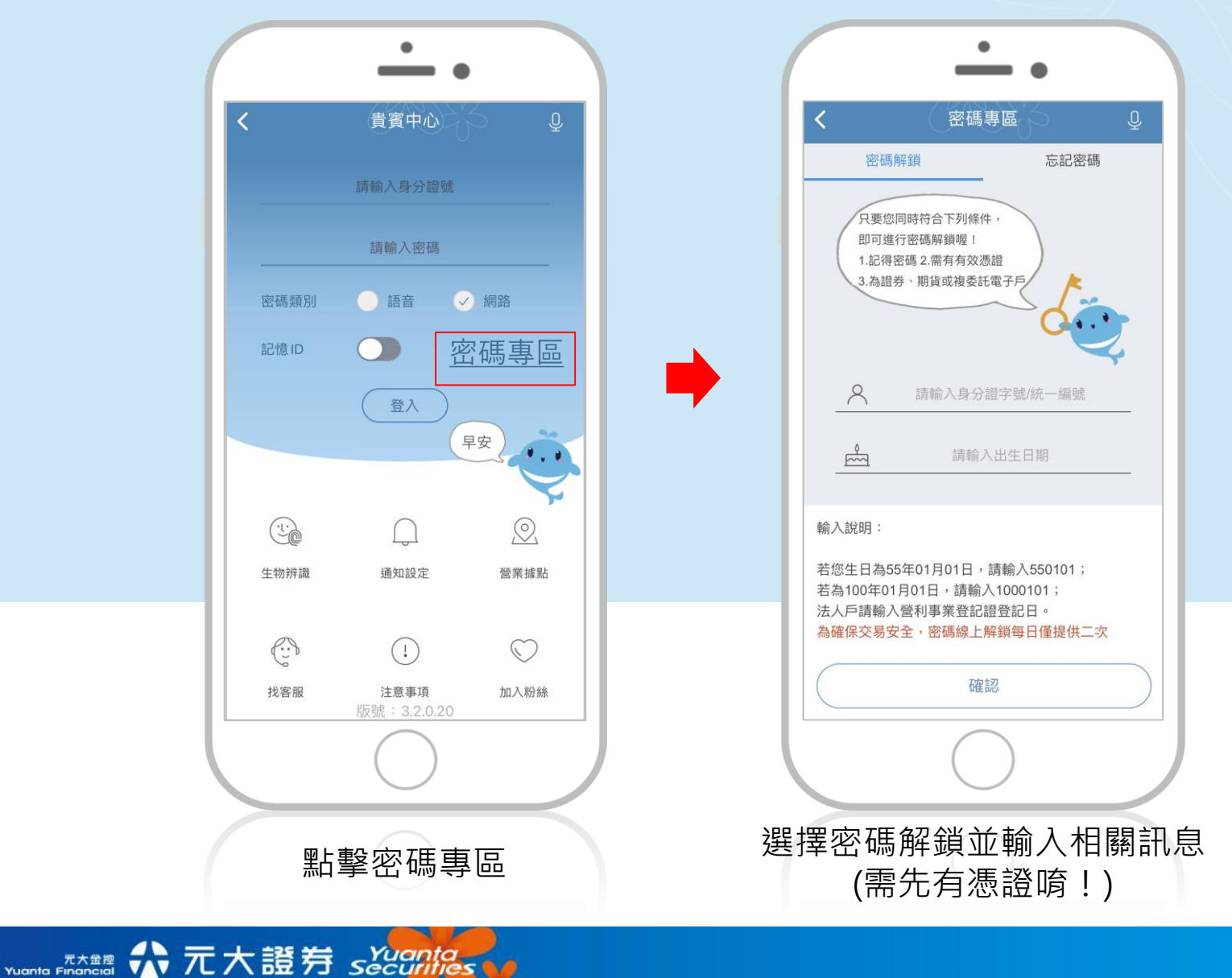

## 貴賓中心 - 密碼專區 - 忘記密碼

若忘記您的網路密碼,可以進行密碼補發

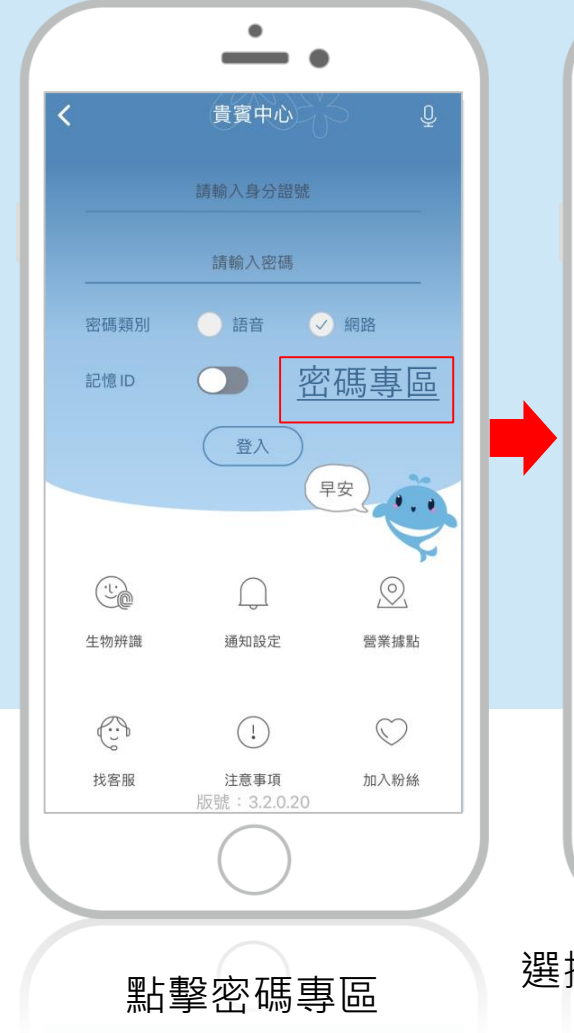

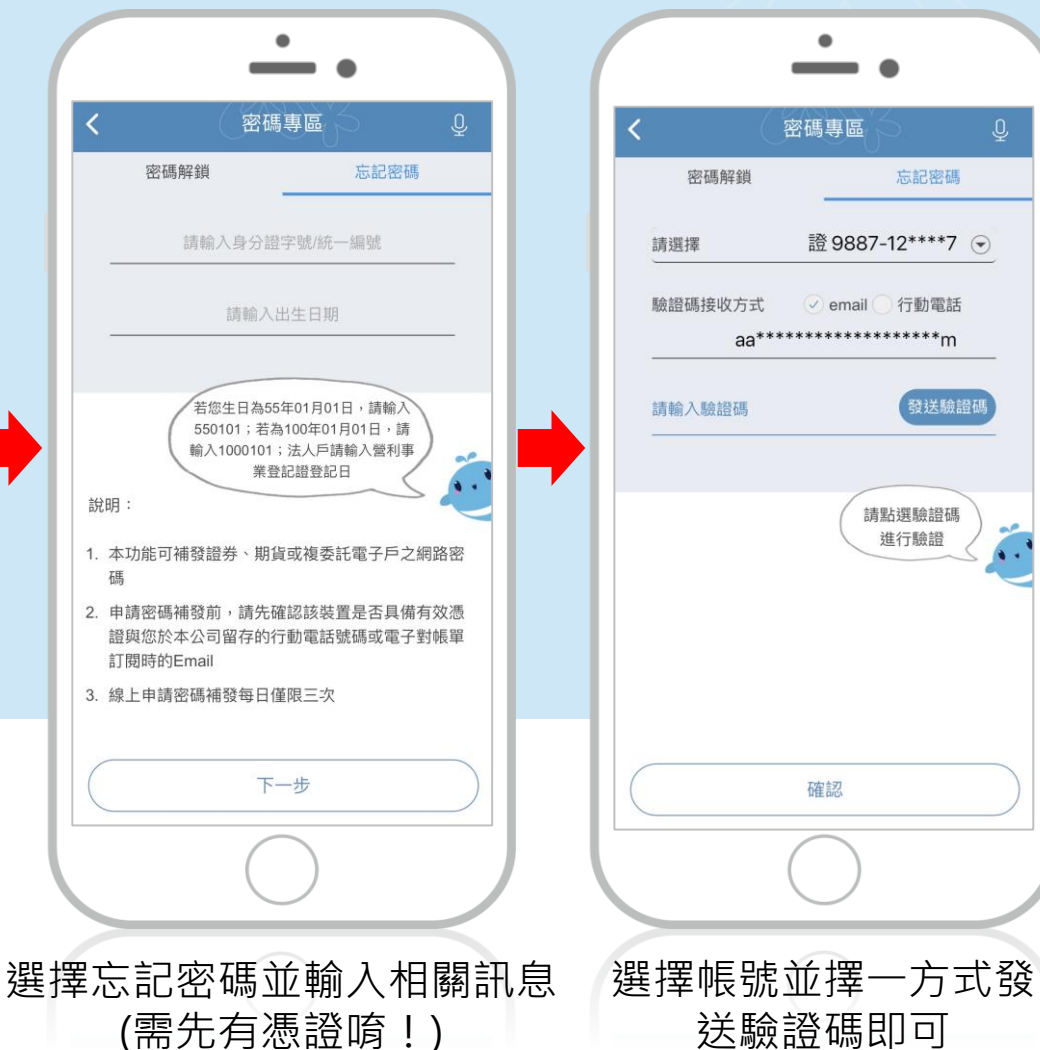

發送驗證碼

## 貴賓中心 - 生物辨識

可使用指紋或臉部辨識快速登入

☆ 元大證券 sǎcânhēs

元大金控 Yuanta Financial

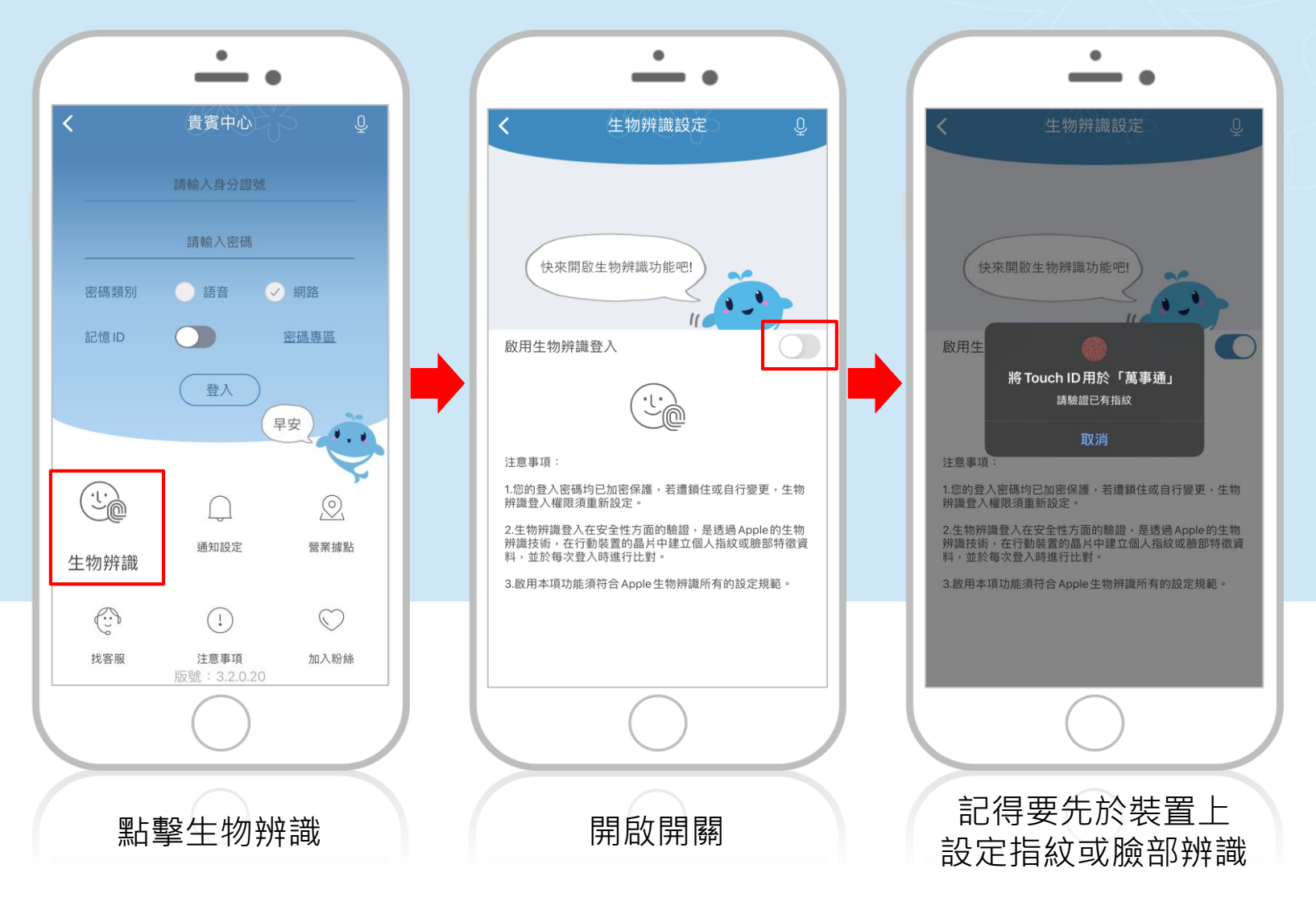

# 貴賓中心 - 通知設定

#### 可以自行設定是否收到推播通知

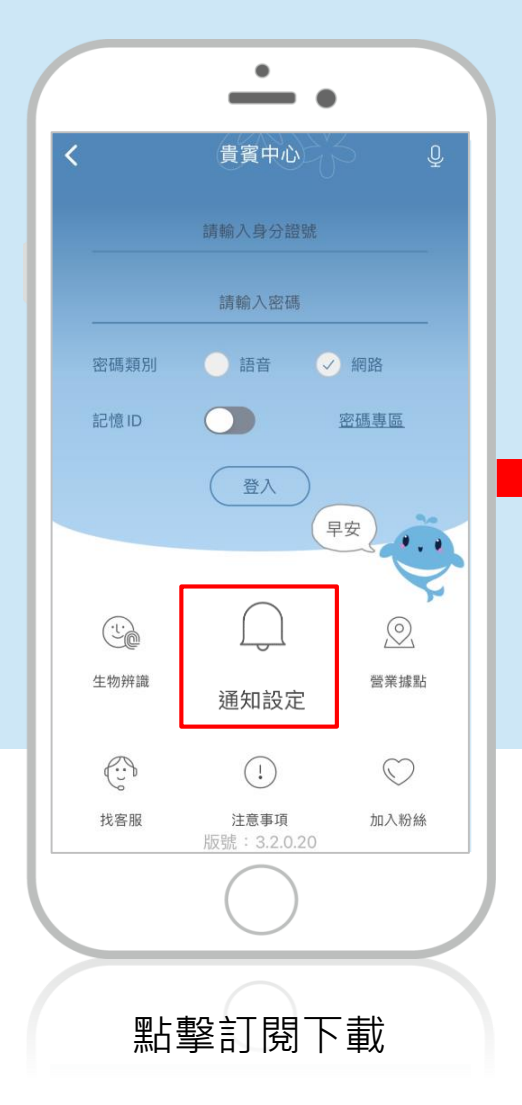

Yuanta Financial 余元大證券 <u>Securities</u>

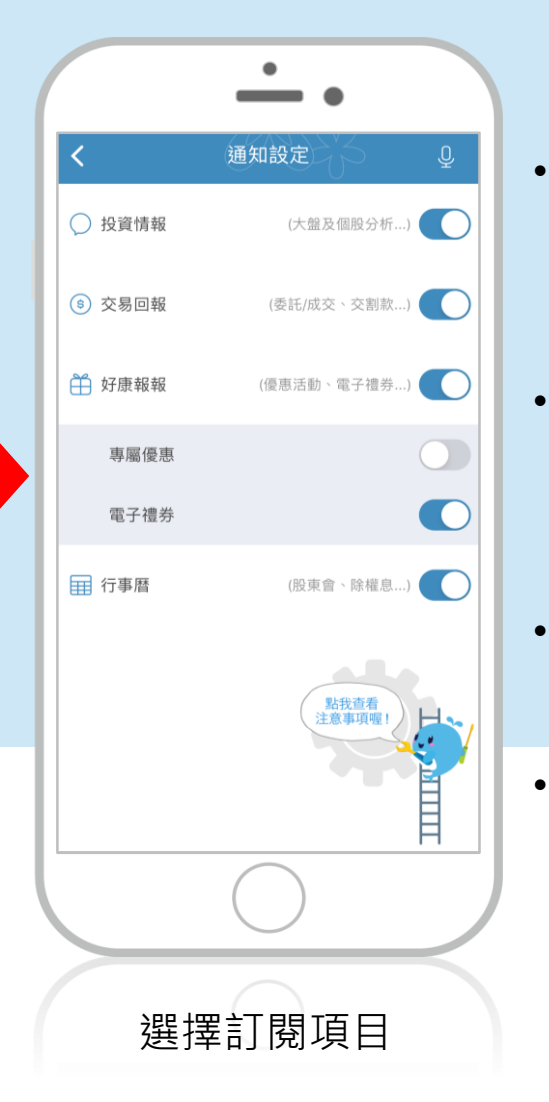

投資情報 焦點快報、每日之星、 盤前一分鐘、盤後快評 交易回報 委託成交、帳務通知、 重要通知 好康報報 專屬優惠、電子禮券 行事曆 個股除權息、股東會

## 貴賓中心 - 營業據點

#### 可搜尋附近或指定區域的分公司據點

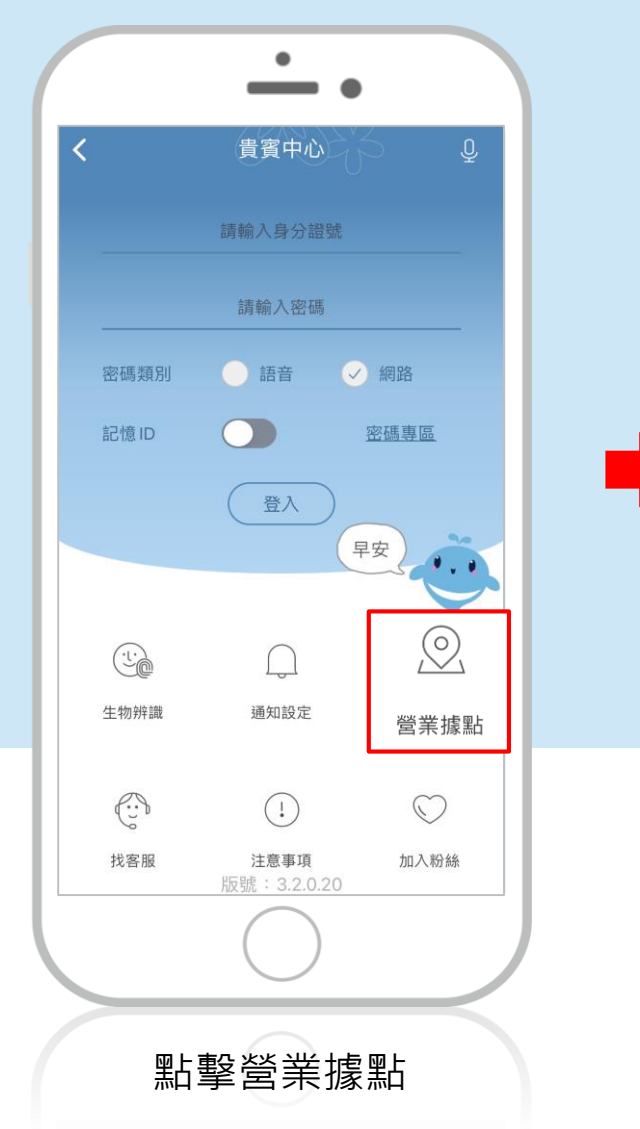

Yuanta Financia A 元大證券 Securities

| く 営業 対                                    | 家點                          | Ō        |
|-------------------------------------------|-----------------------------|----------|
|                                           | て證券                         | ଝ ତ      |
| 查詢結果                                      |                             |          |
| <ul> <li>分公司據點</li> <li>) 財富管理</li> </ul> | 理中心 〇 其                     | 朋貨公司     |
| 縣市                                        |                             | $\vee$   |
| 區域                                        |                             | $\sim$   |
| 路名                                        |                             | $\sim$   |
| 全部捕                                       | 题上                          |          |
| 經紀                                        | 部                           |          |
| (02) 271<br>台北市中山區南京東                     | 77777<br>路三段225號13          | 樓        |
| **                                        |                             |          |
| (02) 283                                  | 12888<br>- 攻 六 印 1 26 時 4 # | £        |
| 百九中工作區中山北                                 | 」2017/1721203近41            | <b>安</b> |
|                                           |                             |          |
|                                           |                             |          |

## 貴賓中心 - 找客服

vuente Financia A 元大證券 Securities

#### 有任何問題可直接撥打客服專線或Email詢問

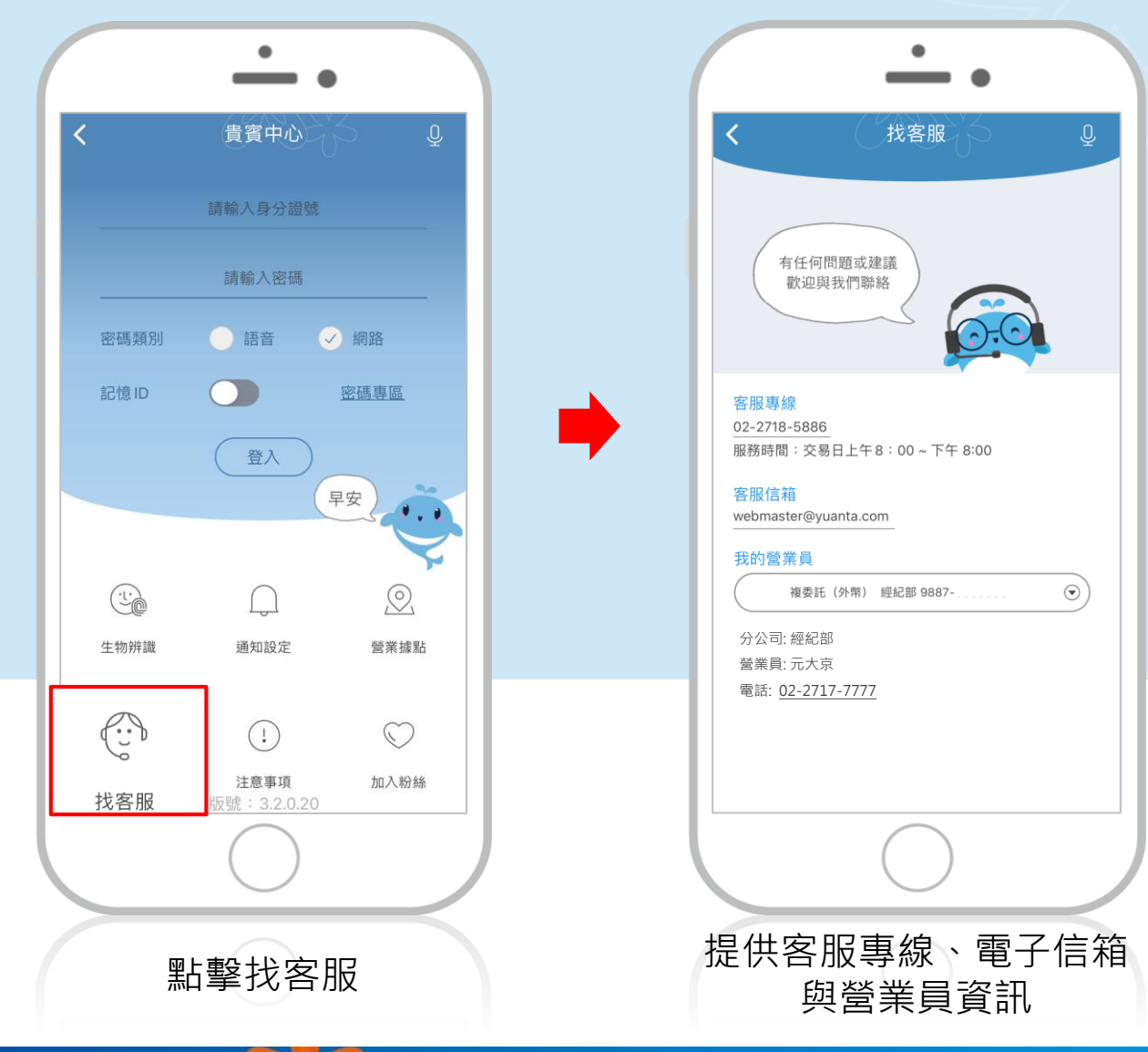

元大萬事通 打造您的投資生活圈!

9

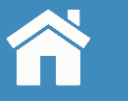

### 貴賓中心 - 注意事項

#### 查看您的權利義務

Yuanta Financia A 元大證券 Securities

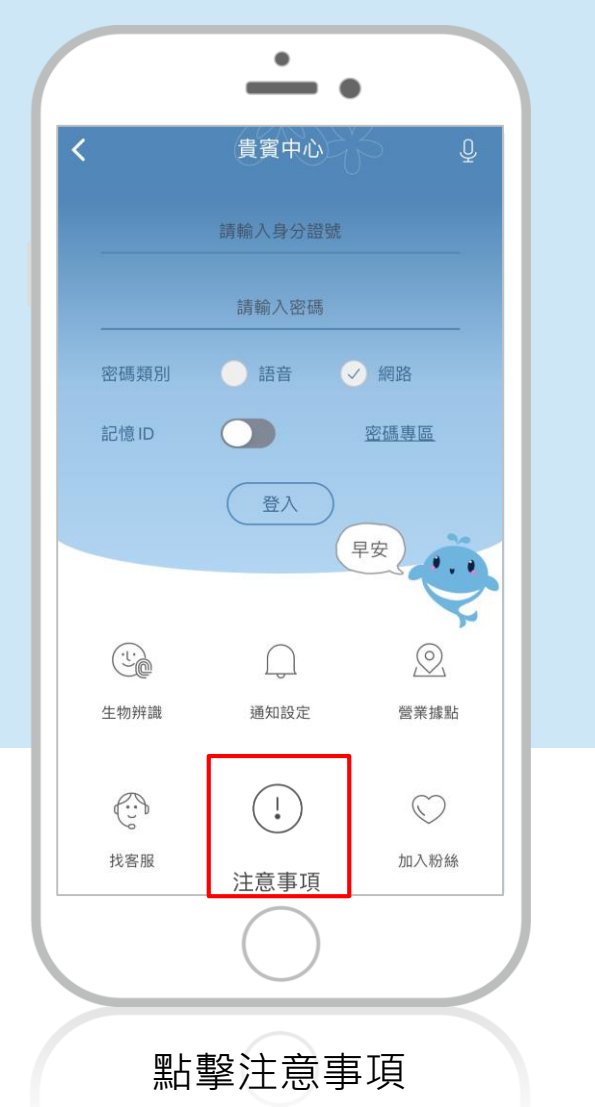

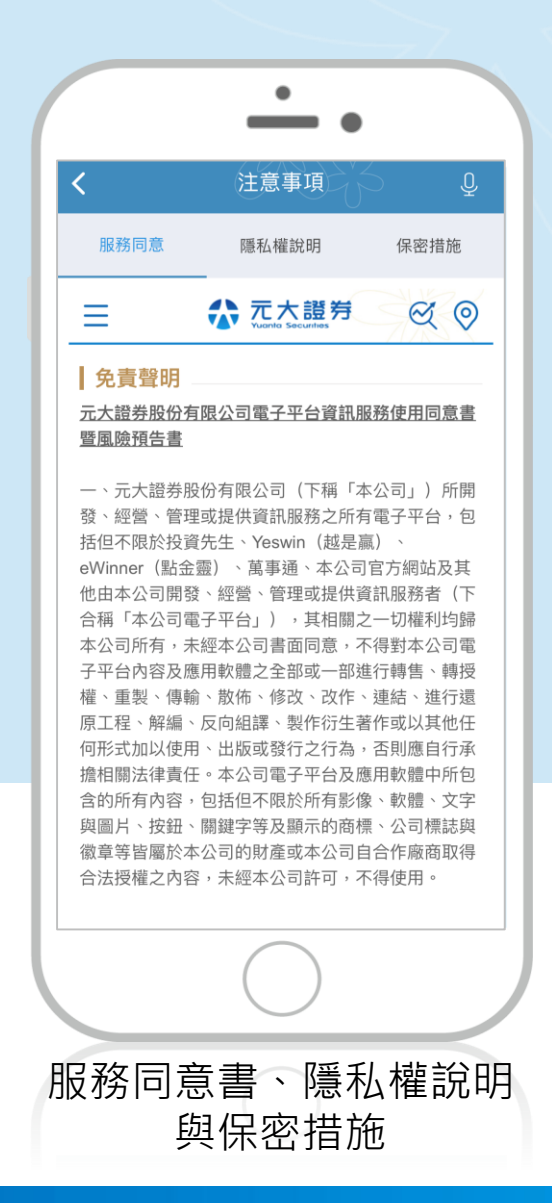

## 貴賓中心 - 加入粉絲

加入粉絲團帳號接收第一手消息

Yuanta Financia A 元大證券 Securities

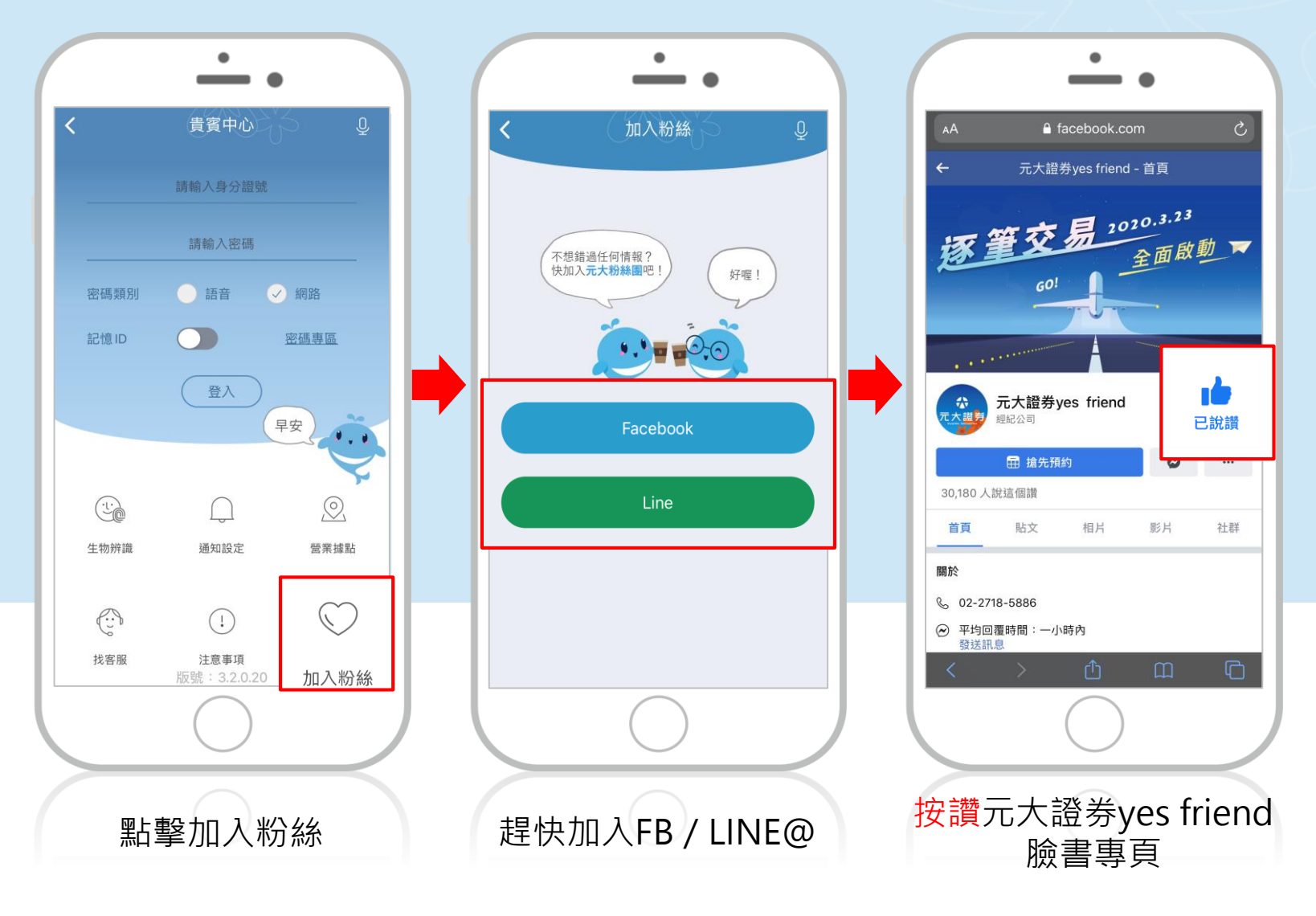